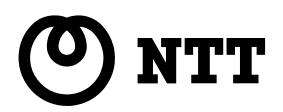

# ステーションカード WBC FT-STC-SH

## バージョンアップ手順書

●本書をよくお読みのうえ、内容を理解して からバージョンアップを行ってください。

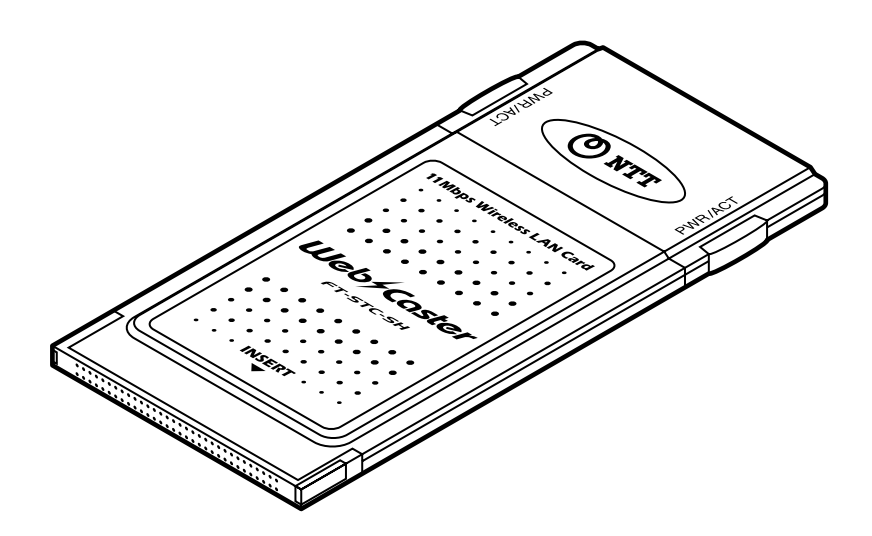

## 1.はじめに

- バージョンアップは以下の手順で行います。
  - 1. ステーションカードWBC FT-STC-SH のユーティリティ、ドライバVer1.3 (FT-STC-SH1\_3.exe)をホームページからダウンロードします。
  - 2. ダウンロードした「FT-STC-SH1\_3.exe」をダブルクリックして、ファイルの解凍を行います。
  - 3. 古いユーティリティをアンインストール後、ダウンロードした最新ユーティリティをインストールします。 (Windows® XP の場合は、ユーティリティのアンインストール、インストールは必要ありません。)
  - 4. ダウンロードした最新ドライバへの更新を行います。

#### お願い

 ● ユーティリティ、ドライバをインストールするときは、ハードディスク内のデータ(特に重要なデータ等)を 必ずフロッピーディスク等にバックアップしたあとで、ユーティリティ、ドライバのインストールを開始して ください。

また、いかなる場合でも、データが消失または破損したことによる損害については、弊社はいかなる責任も負いかねますので、あらかじめご了承ください。

## 2. ユーティリティのバージョンアップ (Windows® 2000/ Me /98SE /98のみ)

Windows<sup>®</sup> XPの場合は、以下の操作は必要ありませんので、「3. ドライバのバージョンアップ」 に進んでください。Windows<sup>®</sup> 2000/ Me /98SE /98 の場合は、以下の操作でユーティリ ティをバージョンアップした後、ドライバのバージョンアップを行ってください。

## <古いユーティリティのアンインストール>

- 1. FT-STC-SH ユーティリティの画面が表示されている場合は、[閉じる] ボタンをクリックして、ユーティリ ティを閉じてください。
- 2. タスクバーの無線接続インジケータのアイコンを右クリック後、「閉じる」をクリックして、ユーティリティ を終了させてください。
- 3. パソコンの [スタート] ボタンから「プログラム」→「FT-STC-SH」→「Uninstall」をクリックすると、ア ンインストールが始まります。

| InstallShiel | d ウィザート*                                                           |                                   |
|--------------|--------------------------------------------------------------------|-----------------------------------|
| 2            | FT-STC-SHユーティリティセットアッフりは、セットアッフ<br>るInstallShield(R) ウィザートを準備しています | ⁰の残りのフౕロセスをご案内す<br>す。しばらくお待ちください。 |
|              |                                                                    | <u> キャンセル</u>                     |

4. ファイル削除の確認画面で [OK] ボタンをクリックします。

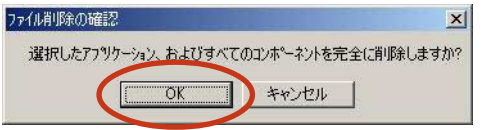

5. アンインストール完了画面が出たら、[完了] ボタンをクリックします。

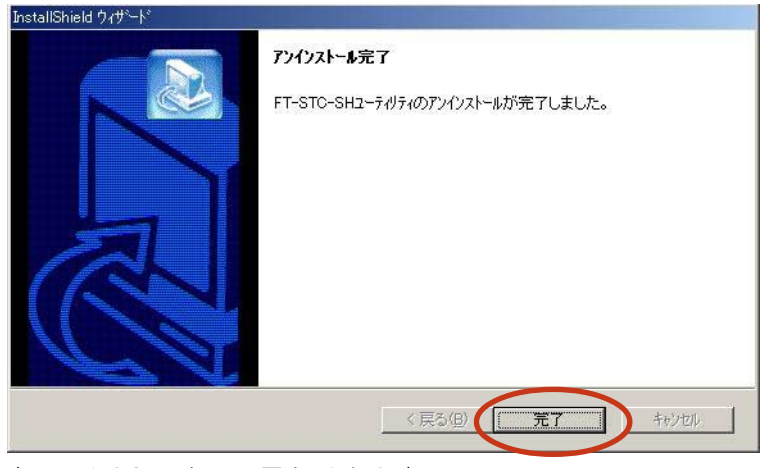

(画面は OS によって異なります。)

## <最新ユーティリティのインストール>

- 1.「FT-STC-SH1\_3.exe」を解凍すると、「FT-STC-SH1\_3」のフォルダができます。
- 2. 「FT-STC-SH1\_3」-「Utility」フォルダ内のSetup.exe をダブルクリックすると、ユーティリティのインストールが始まります。
- 3. 以降は、画面に従ってインストールを行ってください。 (手順は「ステーションカード WBC FT-STC-SH 取扱説明書」と同様です。)

## 3. ドライバのバージョンアップ

## <ドライバのバージョンアップの前に>

ドライバのバージョンアップの前に以下の操作を行い、その後各OSの手順に基づいてバージョンアップを行って ください。

1. パソコンの電源を切ってください。

- 2. ステーションカードをパソコンのPCカードスロットに差し込みます。
- 3.パソコンの電源を入れてください。
- 4. FT-STC-SH ユーティリティの画面が表示されている場合は、 [閉じる] ボタンをクリックして、ユーティリ ティを閉じてください。
- 5. タスクバーの無線接続インジケータのアイコンを右クリック後、「閉じる」をクリックして、ユーティリティ を終了させてください。
- 6. 以降は、各OSの手順に基づいてバージョンアップを行ってください。

#### < Windows® XP の場合>

- [スタート] ボタン→「コントロール パネル(コントロール パネルはクラシック表示を利用する)」をクリック します。
- 2. [システム] アイコンをダブルクリックします。
- 3.「ハードウェア」タブをクリックします。
- 4. [デバイス マネージャ] ボタンをクリックします。
- 5. 「ネットワーク アダプタ」 アイコンをダブルクリックします。

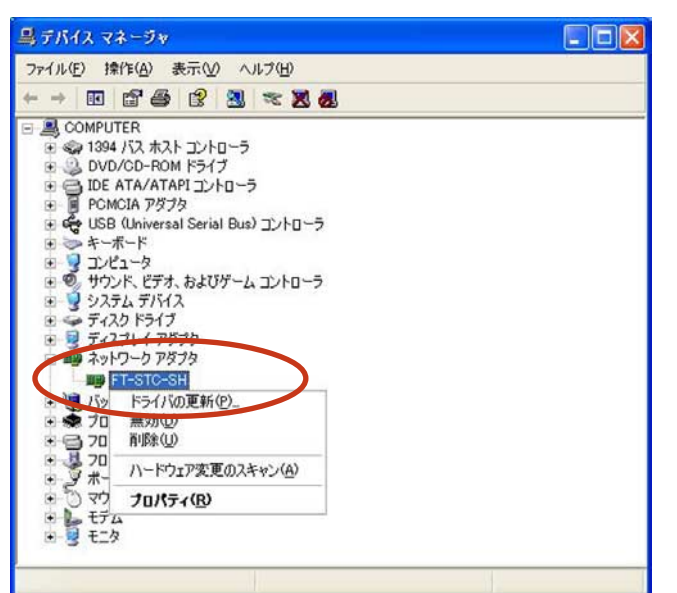

- 6.「FT-STC-SH」を選択し、右クリックします。(サブメニューが表示されます。)
- 7.「ドライバの更新」をクリックします。(ハードウェアの更新ウィザードが開始されます。)
- 8.「一覧または特定の場所からインストールする(詳細)」をチェックし、[次へ] ボタンをクリックします。

| ハードウェアの更新ウィザード        |                                                           |
|-----------------------|-----------------------------------------------------------|
| 20                    | ハードウェアの更新ウィザードの開始                                         |
|                       | このウィザードでは、次のハードウェアに必要なソフトウェアをインストールします:<br>FT-STO-SH      |
|                       | ハードウェアに付属のインストール CD またはフロッピー ディ<br>スクがある場合は、挿入してください。     |
| 4994                  | インストール方法を選んでください。                                         |
|                       | ○ソフトウェアを自動的にインストールする(推奨)(0) ○計覧または特定の場所がらインストールする(等純細)(5) |
| Harris and the second | 続行するには、じ欠へ」をクリックしてください。                                   |
|                       | < 戻る(B) (次へ(B)) キャンセル                                     |

9. 「次の場所で最適のドライバを検索する」と「次の場所を含める」にチェックし、「参照] ボタンをクリックします。

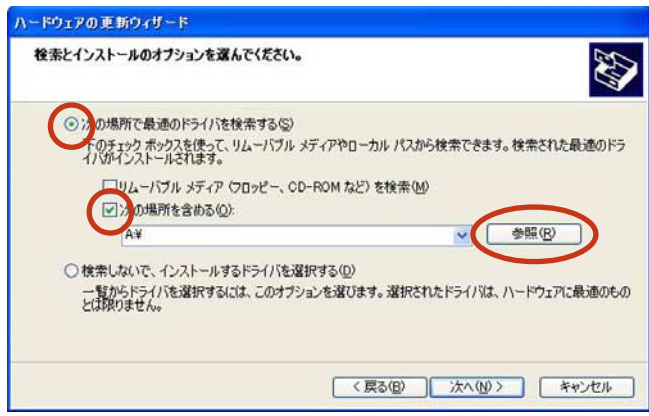

10. ダウンロードファイルの解凍先の「FT-STC-SH1\_3」-「Drivers」-「XP」フォルダを選択し、[OK] ボ タンをクリックします。

| ハードウェアのドライバを含むフォルダを選んでくださ          | <b>انت ا</b><br>بار |
|------------------------------------|---------------------|
| FT-STC-SH1 3<br>Drivers<br>992Kme  |                     |
| Program Files                      | <b>M</b>            |
| サブ フォルダを表示するには、プラス (+) サインをク<br>OK | リックしてください。<br>キャンセル |

11. [次へ] ボタンをクリックします。(「ロゴテストに合格していません」の警告メッセージが表示されたときは、 [続行] ボタンをクリックしてそのままインストールを続けてください。)

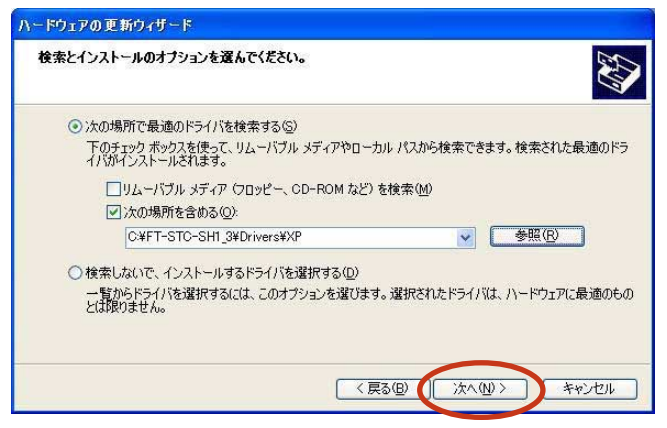

12.インストールが完了したら、[完了] ボタンをクリックします。

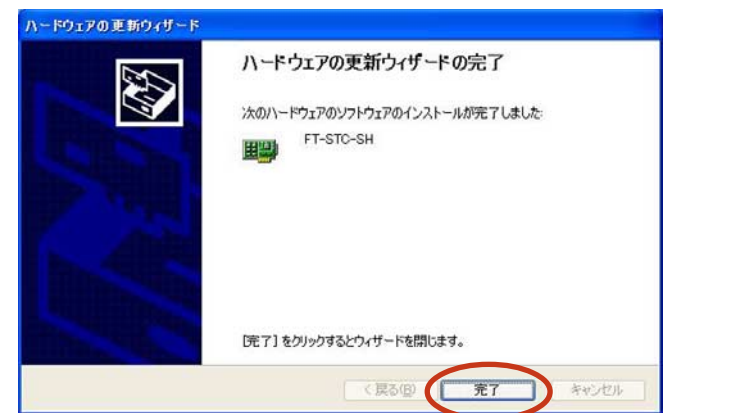

#### < Windows® 2000の場合>

- 1. [スタート] ボタン→「設定」→「コントロール パネル」をクリックします。
- 2. [システム] アイコンをダブルクリックします。
- 3. 「ハードウェア」 タブをクリックします。
- 4. [デバイス マネージャ] ボタンをクリックします。
- 5. 「ネットワーク アダプタ」 アイコンをダブルクリックします。

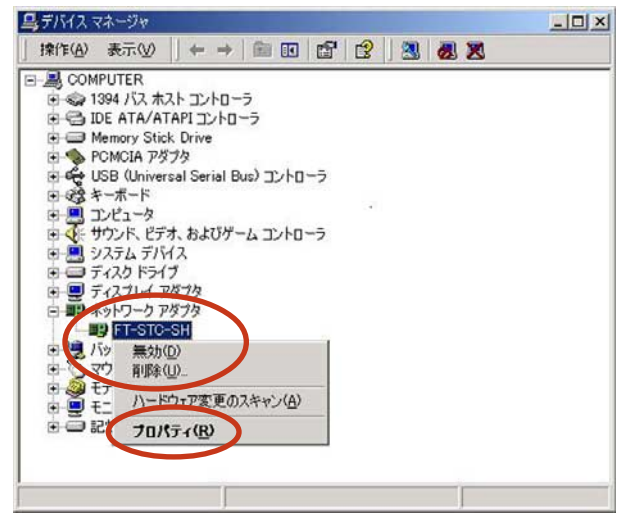

- 6.「FT-STC-SH」を選択し、右クリックする。(サブメニューが表示されます。)
- 7.「プロパティ」をクリックします。
- 8. 「ドライバ」のタブをクリックし、 [ドライバの更新] ボタンをクリックします。 (デバイスドライバのアップグレードウィザードが開始されます。)
- 9. [次へ] ボタンをクリックします。

| デバイス ドライバのアップグレード ウィ | ザード                                                                                   |
|----------------------|---------------------------------------------------------------------------------------|
|                      | デバイス ドライバのアップグレード ウィザードの開始<br>と<br>このウィザードでは、ハードウェア デバイス用のデバイス ドライバのアッ<br>フグレードを行います。 |
|                      | 統行するには、「次へ」をクリックしてください。                                                               |
|                      | < 戻る(B) (次へ切) キャンセル                                                                   |

10.「このデバイスの既知のドライバを表示して、その一覧から選択する」をチェックし、[次へ] ボタンをクリックします。

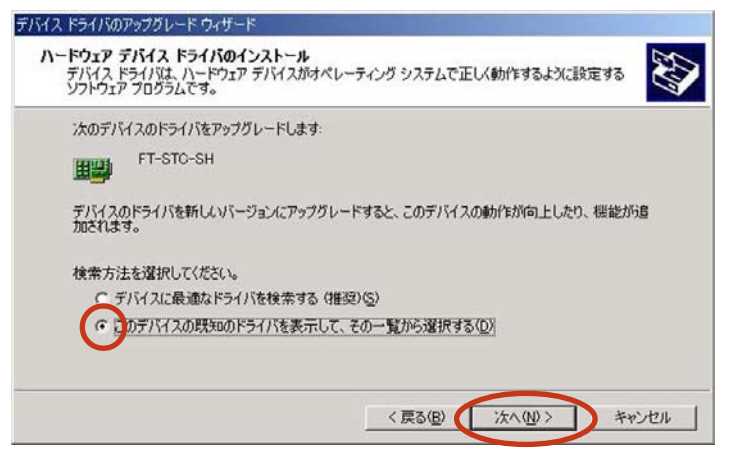

11. [ディスク使用] ボタンをクリックします。

| <b>ネットワ</b><br>ネッ | リーク アダプタの選択<br>ットワーク アダプタを選択します           |                                         |                  | EN.        |
|-------------------|-------------------------------------------|-----------------------------------------|------------------|------------|
|                   | ハードウェアに一致するネットワーク アダンストール ディスクがある場合は、「ディス | クタをクリックしてから [OK] を<br>」ク使用] をクリックしてください | サリックしてください。<br>。 | このコンポーネントの |
| ネットワー             | り アダプタ( <u>A</u> ).                       |                                         |                  |            |
| Lands Lie         | - <b>on</b>                               |                                         |                  |            |
|                   |                                           |                                         |                  |            |

12. [参照] ボタンをクリックします。

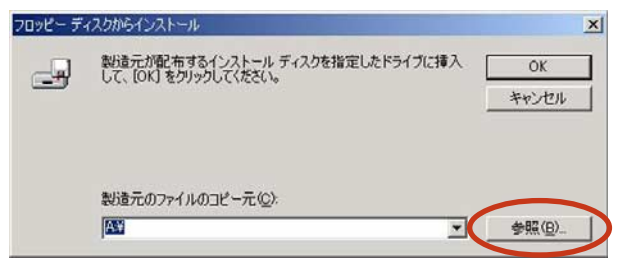

13.ダウンロードファイルの解凍先の「FT-STC-SH1\_3」-「Drivers」-「982Kme」フォルダを選択し、[開 く] ボタンをクリックします。

| ファイルの場所                                        |              |                |    |          | ? ×    |
|------------------------------------------------|--------------|----------------|----|----------|--------|
| ファイルの場所の:                                      | 982Kme       |                | •  | + 🖸 🗗    |        |
| です。<br>です。<br>マイトキュンント<br>マイトキュンント<br>マイトキュンシト | Sacpom2k.inf |                |    |          |        |
| <b>4</b> 2                                     | ファイル名(11):   | acpcm2k.inf    |    | <u>×</u> |        |
| マイネットワーク                                       | ファイルの種類(①)   | セットアップ情報(Minf) | 11 | <u>×</u> | 445676 |

14.[OK] ボタンをクリックします。

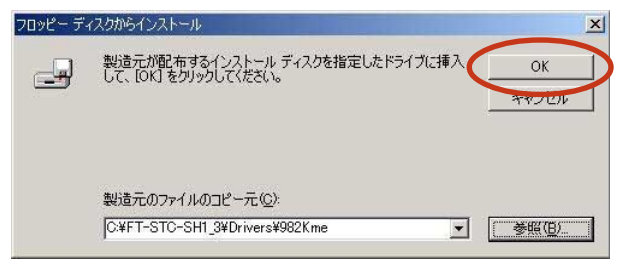

15. [次へ] ボタンをクリックします。

| デバイスド           | ライバのアップグレード ウィザード                                  |                                       |             |            |
|-----------------|----------------------------------------------------|---------------------------------------|-------------|------------|
| <b>ネット</b><br>ネ | <b>ワーク アダブタの選択</b><br>いットワーク アダプタを選択します            |                                       |             |            |
|                 | ハードウェアに一致するネットワーク アダプタオ<br>ンストール ディスクがある場合は、「ディスクけ | をクリックしてから [OK] をク<br>見用] をクリックしてください。 | リックしてください。こ | のコンボーネントのイ |
| ネットワー<br>FT-ST  | -5 アダプタ( <u>A</u> )<br>C-SH                        |                                       |             |            |
|                 |                                                    |                                       |             |            |
|                 |                                                    |                                       |             | ディスク使用化し   |
|                 |                                                    | < 戻る(B)                               | ;たへ(№) >    | キャンセル      |

16. [次へ] ボタンをクリックします。(「デジタル署名がありません」の警告メッセージが表示されたときは、 [はい] ボタンをクリックしてそのままインストールを続けてください。)

| デイス ドライバのアップグレード ウィザード                    |                                                          |
|-------------------------------------------|----------------------------------------------------------|
| デバイス ドライバのインストールの開始<br>デバイス ドライバは既定の設定でイン | ストールされます。                                                |
| 次のハードウェア デバイスのドライバオ<br>日朝朝<br>FT-STC-SH   | とインストールします:                                              |
| 既定の設定を使用して、このハードウ<br>のソフトウェアをインストールするには   | フェア デバイスのソフトウェアをインストールします。 新しいハードウェア<br>じ次へ】をクリックしてください。 |
|                                           |                                                          |
|                                           |                                                          |
|                                           | 〈 良ふ(月) 「 (方へ(初))」 キャンガル                                 |
|                                           |                                                          |

17.インストールが完了したら、[完了] ボタンをクリックします。

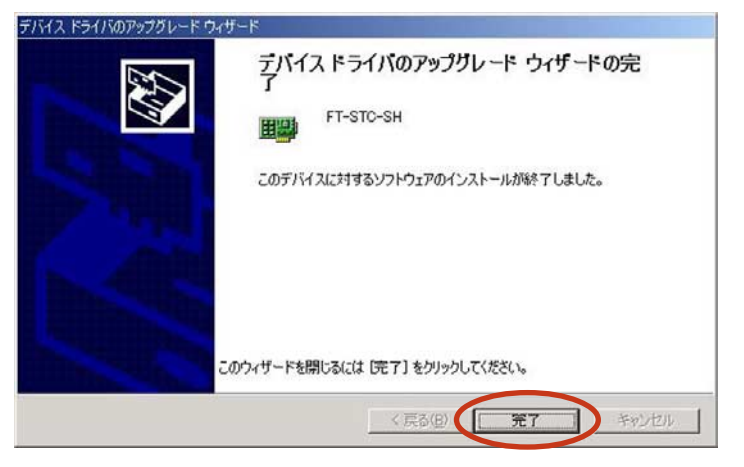

## < Windows® Meの場合>

- 1. [スタート] ボタン→「設定」→「コントロール パネル」をクリックします。
- 2. [システム] アイコンをダブルクリックします。
- 3. [デバイス マネージャ] タブをクリックします。
- 4. 「ネットワーク アダプタ」アイコンをダブルクリックします。

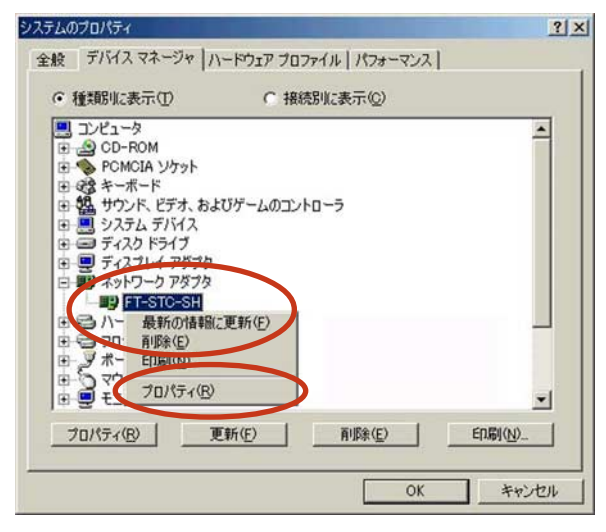

- 5.「FT-STC-SH」を選択し、右クリックします。(サブメニューが表示されます。)
- 6.「プロパティ」をクリックします。
- 7. 「ドライバ」のタブをクリックし、 [ドライバの更新] ボタンをクリックします。 (デバイスドライバの更新ウィザードが開始されます。)
- 8.「ドライバの場所を指定する(詳しい知識のある方向け)」をチェックし、[次へ]ボタンをクリックします。

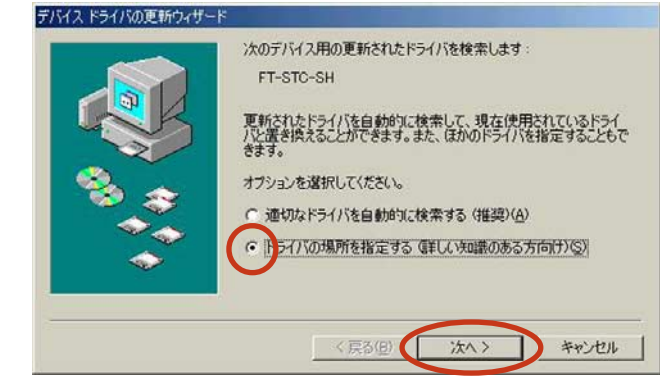

9. 「現在使用しているドライバより適したドライバを検索する(推奨)」をチェックし、「検索場所の指定」を チェックして [参照] ボタンをクリックします。

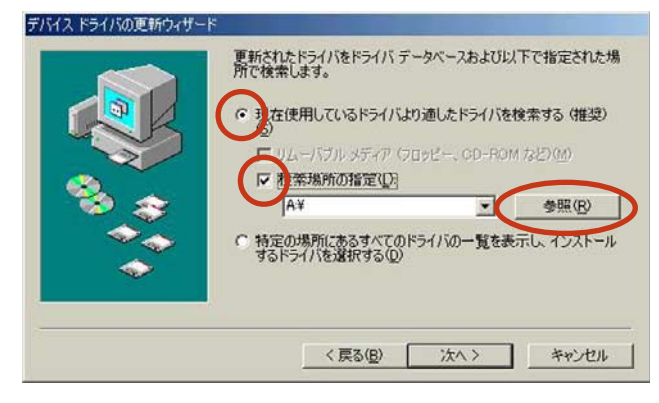

10.ダウンロードファイルの解凍先の「FT-STC-SH1\_3」-「Drivers」-「982Kme」フォルダを選択し、[OK] ボタンをクリックします。

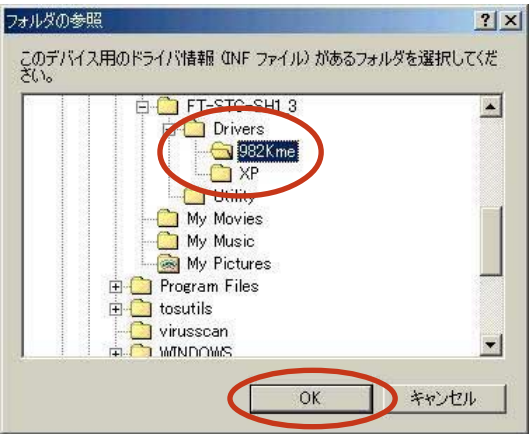

11. [次へ] ボタンをクリックします。

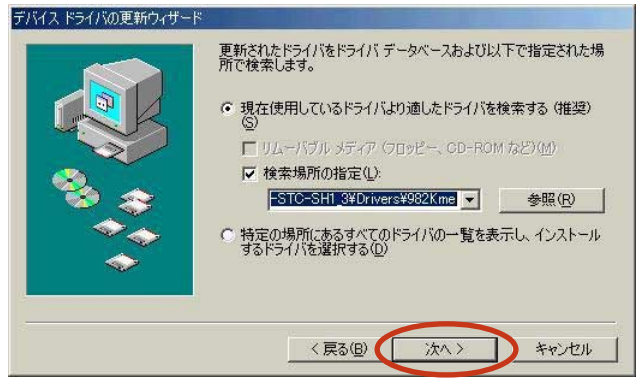

12. [次へ] ボタンをクリックします。

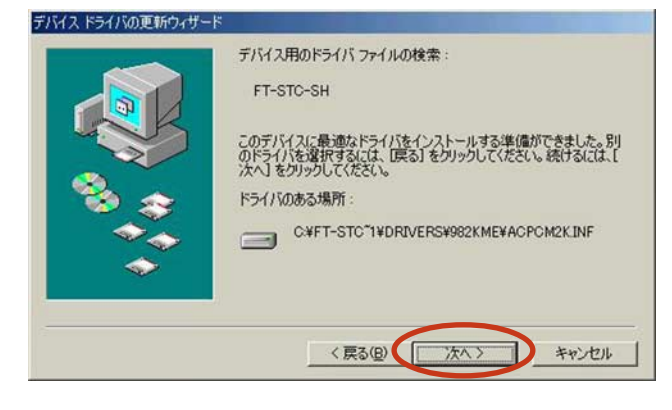

13.インストールが完了したら、[完了] ボタンをクリックします。

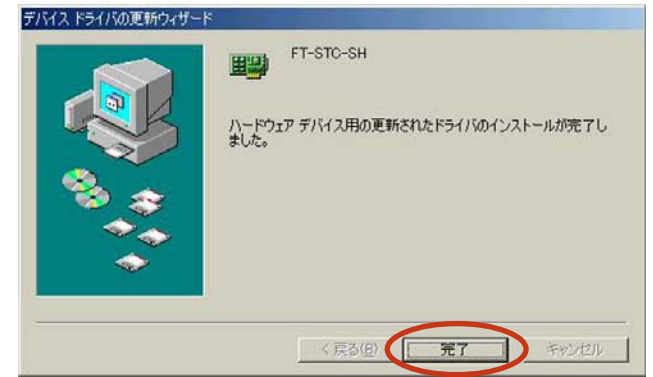

14. 画面の指示に従って、コンピュータを再起動します。

## < Windows® 98/ 98SEの場合>

- 1. [スタート] ボタン→「設定」→「コントロール パネル」をクリックします。
- 2. [システム] アイコンをダブルクリックします。
- 3. [デバイス マネージャ] タブをクリックします。
- 4. 「ネットワーク アダプタ」アイコンをダブルクリックします。

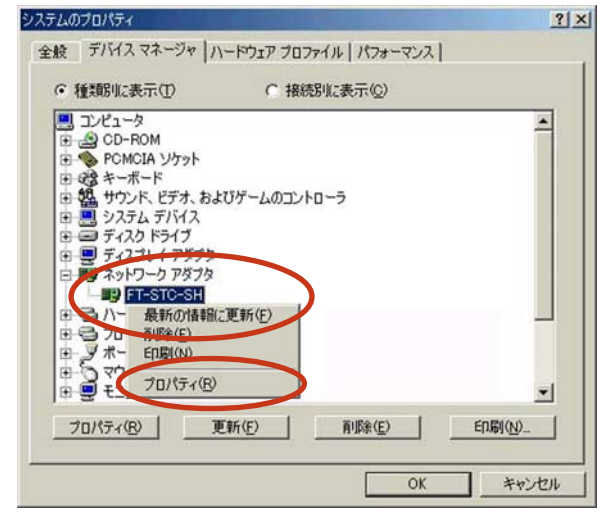

- 5.「FT-STC-SH」を選択し、右クリックします。(サブメニューが表示されます。)
- 6.「プロパティ」をクリックします。
- 7. 「ドライバ」のタブをクリックし、 [ドライバの更新] ボタンをクリックします。 (デバイスドライバの更新ウィザードが開始されます。)
- 8. [次へ] ボタンをクリックします。

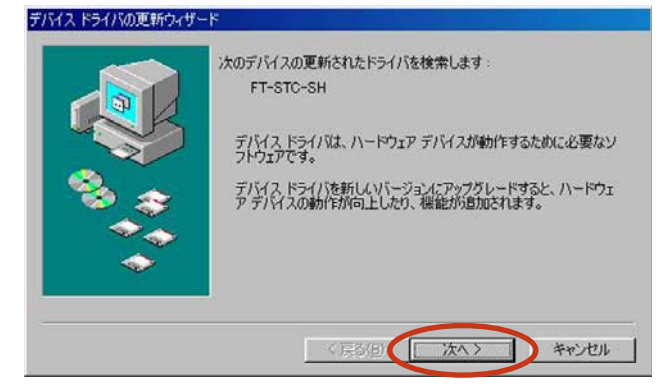

9. 「現在使用しているドライバよりさらに適したドライバを検索する(推奨)」をチェックし、[次へ] ボタンを クリックします。

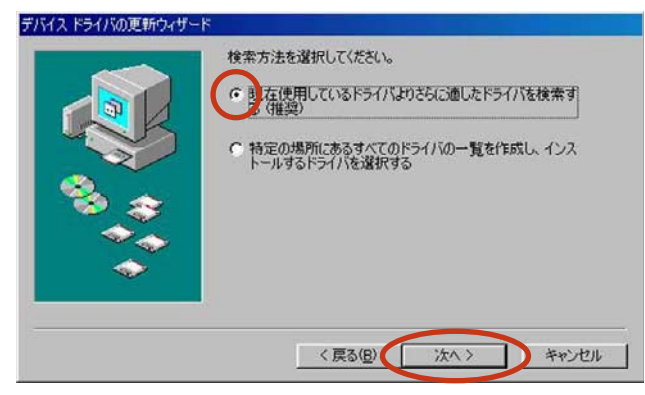

10.「検索場所の指定」をチェックし、「参照」ボタンをクリックします。

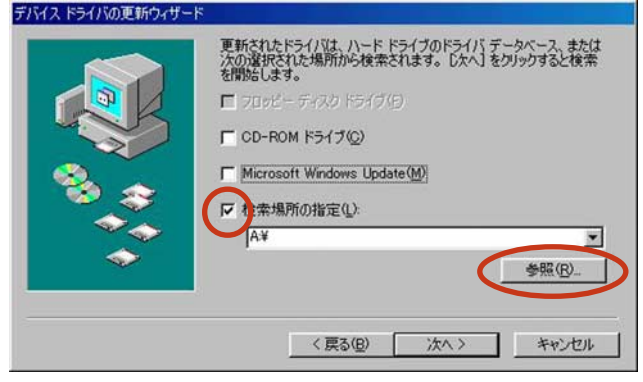

11.ダウンロードファイルの解凍先の「FT-STC-SH1\_3」-「Drivers」-「982Kme」フォルダを選択し、[OK] ボタンをクリックします。

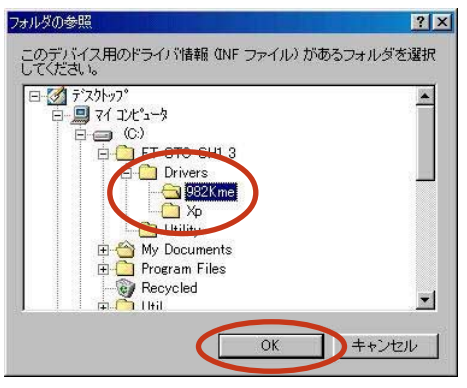

12. [次へ] ボタンをクリックします。

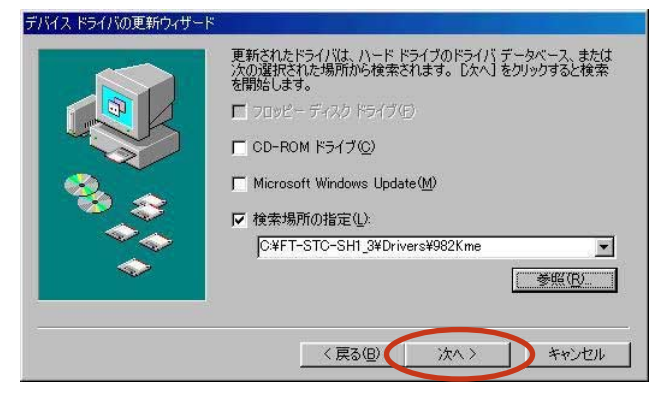

13. [次へ] ボタンをクリックします。

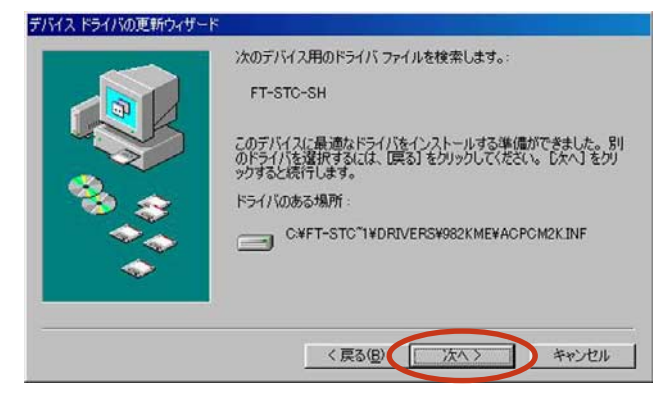

14.インストールが完了したら、[完了] ボタンをクリックします。

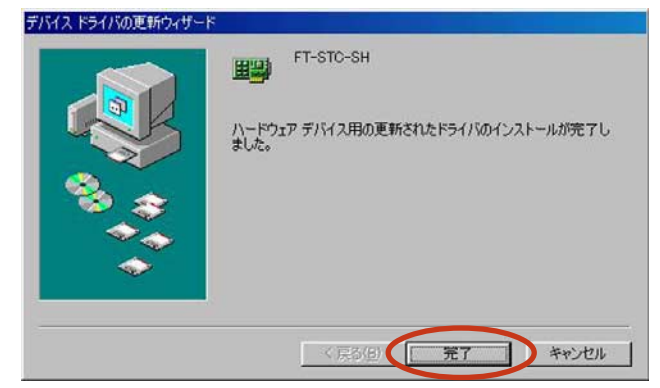

15. 画面の指示に従って、コンピュータを再起動します。

## 商標について

- Windows®は米国 Microsoft® Corporation の米国およびその他の国における登録商標です。
- Windows<sup>®</sup> 98は、Microsoft<sup>®</sup> Windows<sup>®</sup> 98 operating system の略です。
- Windows<sup>®</sup> Me は、Microsoft<sup>®</sup> Windows<sup>®</sup> Millennium Edition operating system の略です。
- Windows® XP は、Microsoft® Windows® XP Home Edition operating system および Microsoft® Windows® XP Professional operating system の略です。
- Windows<sup>®</sup> 2000 は、Microsoft<sup>®</sup> Windows<sup>®</sup> 2000 Professional operating system の略です。
- その他の各会社名および各製品名は、各社の商標または登録商標です。